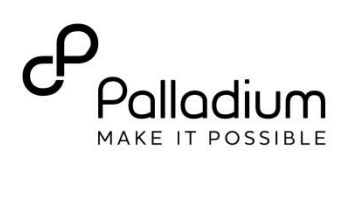

# **Online Rental Application – Example**

| Your application   |   |
|--------------------|---|
| Personal           |   |
| Personal details   | > |
| About me           | > |
| Address history    | 0 |
| Employment         | > |
| Income             | > |
| Identity documents | > |
| Emergency contact  | > |

# Household

| People<br>Add or remove people you will live in this property with | > |
|--------------------------------------------------------------------|---|
| Pets<br>Add or remove pets you will live in this property with     | > |
| Utility connection service                                         | > |

# 1. Personal Details

- Enter your personal details Name, Date of Birth, Phone Number (Australian mobile number)
- Select 'Save and back'

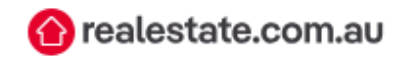

| YOUR APPLICATION - 12 OLD FARM ROAD                                                  |
|--------------------------------------------------------------------------------------|
| Personal details                                                                     |
|                                                                                      |
|                                                                                      |
| First name                                                                           |
| Rebecca                                                                              |
| Last name                                                                            |
| Hodges                                                                               |
|                                                                                      |
| Date of birth                                                                        |
| 02 ~ February ~ 1980 ~                                                               |
| Delete date of birth $\ominus$                                                       |
| Phone number (mobile preferred)                                                      |
| 0412680785                                                                           |
| Use numbers only, without spaces or other characters, e.g. 0416222333 or 0244443333. |
| Cancel Save and back                                                                 |

## 2. About Me

### Introduce Yourself

- Enter some personal details about yourself, including:
  - In Australia as a Defence sponsored international student
  - Working background
  - Personal information and family coming to Australia (if applicable)
  - Why you want this property.

#### Example Introduction

I am an international student from the Philippines studying at the University of Wollongong in 2025 supported by the Australian Commonwealth Department of Defence. Previously I have lived in the Philippines with my wife and 2 children, working in the Philippines Military. This property is ideal for me due to its close proximity to the University, local transport, and primary school. As the property has 3 bedrooms, this is also a good fit for my family, as my wife and 2 children will be joining me in March 2025. I receive a total fortnightly income of (XX), so I will be able to comfortably cover the advertised rent and bond required. I have included a reference letter from the Australian Department of Defence, and all other relevant identification and financial documents as required. I am looking for stable tenancy for the upcoming year and hope you will consider my application favorably.

#### Upload Supporting Documents

- Defence Reference Letter
- Letter from your parent organisation
- Any other reference letters
- Select 'Save and back'

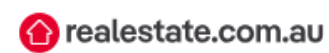

YOUR APPLICATION - 12 OLD FARM ROAD

# About me

#### Introduce yourself

Share with the agent and landlord why you are the best fit for the property.

I am an international student from the Philippines studying at the University of Wollongong in 2025 supported by the Australian Commonwealth Department of Defence. Previously I have lived in the Philippines with my wife and 2 children, working in the Philippines Military. This property is ideal for me due to it's close proximity to the University, local transport, and primary school. As the property has 3 bedrooms, this is also a good fit for my family, as my wife and 2 children will be joining me in March 2025. I receive a total fortnightly income of (XX), so I will be able to comfortably cover the advertised rent and bond required. I have included a reference letter from the Australian Department of Defence, and all other relevant identification

873/3000

O This amount of detail is great!

## **Optional supporting documents**

Attach any supporting document you'd like e.g. letters of recommendation, tenant ledgers or company guarantees.

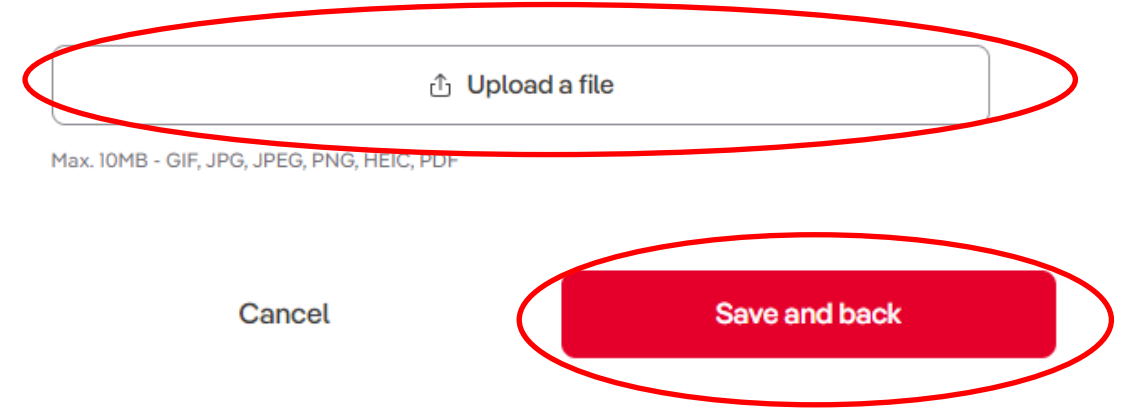

# 3. Address History

• Select 'Add current address'

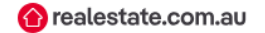

| YOUR APPLICATION - 12 OLD FARM ROA<br>Address history                |                                                    |
|----------------------------------------------------------------------|----------------------------------------------------|
| Add two or more years of your r<br>your details with a valid referen | nost recent address history and help verify<br>ce. |
| Your history could include living                                    | g with parents or the property you own.            |
| Ad                                                                   | d current address                                  |
| Cancel                                                               | Save and back                                      |
|                                                                      |                                                    |

Select 'Enter Australian or overseas address manually'

|   | Current address                               | ×      |
|---|-----------------------------------------------|--------|
|   | Address                                       |        |
|   | Q Search for your address                     |        |
| < | Enter Australian or overseas address manually |        |
|   | When did you move in?                         |        |
|   | Month ~                                       | Year ~ |
|   | Do you own the property?     No     Yes       |        |
|   | Cancel                                        | Save   |

- Enter your <u>overseas home address</u> in your home country
- Enter your move in month and year (approximate)
- Select 'Yes' if you owned your property, or 'No' if you did not own your property
- Select 'Save'

| Current address          | ×            |
|--------------------------|--------------|
| Street and number        |              |
| 247 Kalayaan Ave         |              |
| City or suburb           |              |
| Diliman                  |              |
| Country                  |              |
| Philippines              | ~            |
| Postcode                 | State/Region |
| 1101                     | Quezon City  |
| When did you move in?    |              |
| 09-Sep ~                 | 2015 ~       |
| Do you own the property? |              |
| No Yes                   |              |
|                          |              |
| Cancel                   | Save         |
|                          |              |

• Select 'Save and back'

| Address history                                                                                |                   |
|------------------------------------------------------------------------------------------------|-------------------|
|                                                                                                |                   |
| Add two or more years of your most recent address history your details with a valid reference. | y and help verify |
| Your history could include living with parents or the proper                                   | rty you own.      |
| Current address                                                                                |                   |
| 247 Kalayaan Ave                                                                               | Delete ⊝          |
| Sep 2015 - Today · Current address                                                             |                   |
| Reference not required - Owner occupied                                                        |                   |
| Previous address                                                                               |                   |
| Add previous address                                                                           |                   |
| (                                                                                              |                   |

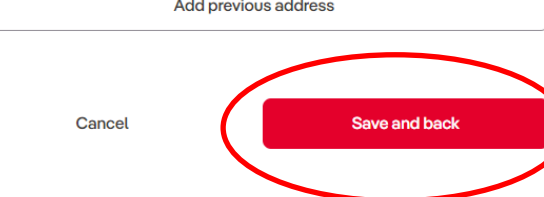

## 4. Employment

- Select 'Employed' as the employment type
- Enter 'Department of Defence / Palladium' as the name of the company
- Enter your job title
- Enter your employment start date (approximate)

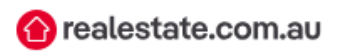

YOUR APPLICATION - 12 OLD FARM ROAD

# Employment

## Employment

Add your current employment information and help verify your details with a valid reference.

I am currently not employed

#### What's the employment type?

Employed

#### What's the name of the company?

Department of Defence / Palladium

#### What's your job title?

Military Officer

#### When did you start working here?

01-Jan

2018

#### Employment Reference – Palladium (1st reference)

- Select 'Other' as the Reference type
- Enter either 'Lauren Rourke' or 'Rebecca Hodges' as the Full name
- Enter <u>Defence.Students@thepalladiumgroup.com</u> as the email address
- Enter Ph:0417 646 855 as the phone number
- Select 'Save and request reference'
- If a second reference is needed, use Defence email: ip.iet@defence.gov.au

### **Employment reference**

You must have this person's consent to provide their personal information and be contacted by us and/or the relevant agency during business hours.

| Reference type                 | Full name     |
|--------------------------------|---------------|
| Other ~                        | Lauren Rourke |
| Email                          |               |
| Defence.Students@thepalladiumg | group.com     |
| Phone number                   |               |
| 0417 646 855                   |               |
|                                |               |

To confirm your employment, we'll send your referee a SMS & email.

Cancel

Save and request reference

# 5. Income

• Select 'Add income source'

| YOUR APPLICATION - 12 OLD FARM ROAD                                                                                                    |                                                                        |
|----------------------------------------------------------------------------------------------------|------------------------------------------------------------------------|
| Sources of income Add all your income sources to help show you can afford the rent. Add income source Add income source I currently don't receive any income Recent proof of income Attach your three most recent payslips or any other supporting documents that prove your income.  D Upload a file | N - 12 OLD FARM ROAD                                                   |
| Add income source         I currently don't receive any income         Recent proof of income         Attach your three most recent payslips or any other supporting documents that prove your income.         ① Upload a file                                                                        | ncome<br>come sources to help show you can afford the rent.            |
| Recent proof of income         Attach your three most recent payslips or any other supporting documents that prove your income.         ① Upload a file                                                                                                    | Add income source                                                      |
| Attach your three most recent payslips or any other supporting documents that prove your income.                                                                                                    | of of income                                                           |
| ப் Upload a file                                                                                                    | ee most recent payslips or any other supporting documents<br>r income. |
|                                                                                                    | ඪ Upload a file                                                        |
| Max. 10MB - GIF, JPG, JPEG, PNG, HEIC, PDF                                                                                                    |                                                                        |

#### Income Source

- Select 'Other' as the type of income
- Select 'Fortnightly' as the Pay frequency
- Enter the \$\$ amount of your <u>combined income stipend + salary from home</u>
- Select 'Add'

| Income source              | $\times$ |               |
|----------------------------|----------|---------------|
| What type of income is it? |          |               |
| Other                      | ~        |               |
| Pay frequency              |          |               |
| Fortnightly                | ~        |               |
| Amount (after tax)         |          |               |
| \$ 3000                    |          |               |
|                            |          |               |
| Cancel Add                 |          | $\mathcal{D}$ |

#### Proof Of Income

- Upload supporting documentation
  - o Defence Reference letter showing stipend amount
  - o Letter of employment / payslip from your parent force showing your salary (if you have)
  - o Bank Statement from home
- Select 'Save and back'

### Recent proof of income

Attach your three most recent payslips or any other supporting documents that prove your income.

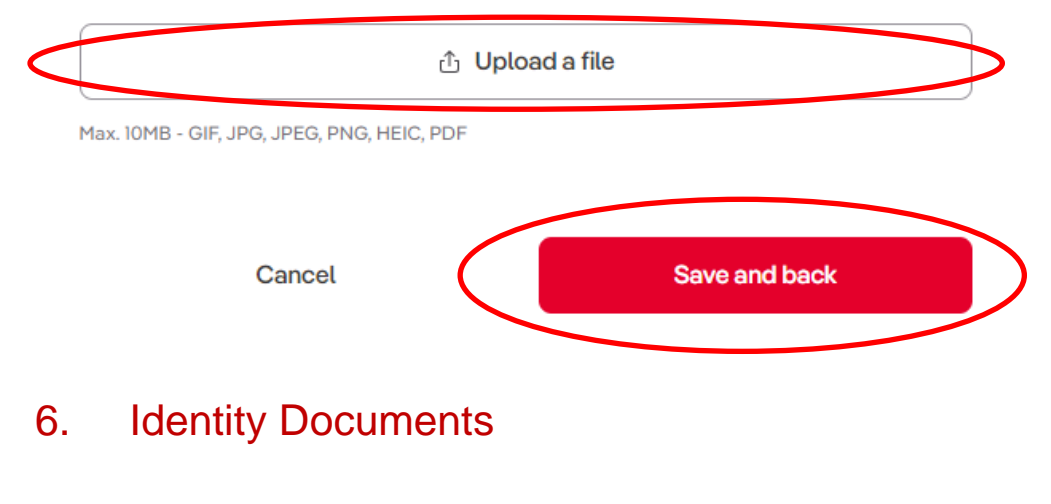

- Upload two identity documents At least one must be a photo ID
  - Passport
  - o Driver's License / Birth Certificate
- Select 'Save and back'

🚹 realestate.com.au

YOUR APPLICATION - 12 OLD FARM ROAD

**Identity documents** 

#### Add your ID

Upload images of two IDs. At least one ID must have your photo on it.

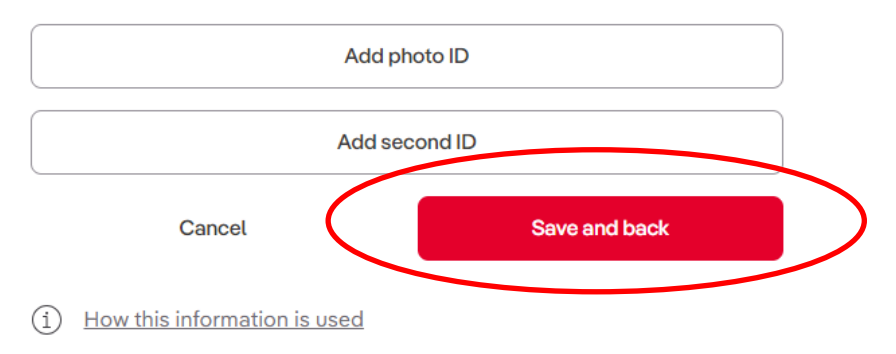

# 7. Emergency Contact

- Enter emergency contact information
- Select 'Save and back'

The real estate agency requires an emergency contact who will not be living with you in case of an emergency or if you are unreachable during your tenancy.

You must have this person's consent to provide their personal information and to be contacted by the relevant agency.

| Name                                                                                              |
|---------------------------------------------------------------------------------------------------|
| First and Last Name                                                                               |
| Relationship to you                                                                               |
| Please select V                                                                                   |
| 1obile number                                                                                     |
|                                                                                                   |
|                                                                                                   |
|                                                                                                   |
| Contact details will only be used by the relevant agency in an emergency or if you re unreachable |
| Confirm email address                                                                             |
|                                                                                                   |
| Cancel Save and back                                                                              |

# 8. People

• Select 'Yes' if your family will be joining you, or 'No' if you will be living by yourself

|                                      | 🕜 realestate.com.au |
|--------------------------------------|---------------------|
| YOUR APPLICATION - 12 OLD FARM ROAD  |                     |
| Will anyone also be living with you? |                     |
| Yes No                               |                     |
| Cancel                               | Save and back       |
| (i) How this information is used     |                     |

• Select 'Add occupant' to add family members if your family will be joining you in Australia.

|                                                                                                    | 🕜 realestate.com.au            |
|----------------------------------------------------------------------------------------------------|--------------------------------|
| YOUR APPLICATION - 12 OLD FARM ROAD                                                                                                 |                                |
| Will anyone else be living with you?          Yes       No         Add details of occupants and lease         ✓       Add occupants | holders you plan to live with. |
| Add occu                                                                                                    | upant                          |
| > Add leaseholders                                                                                                    |                                |
| Cancel                                                                                                    | Save and back                  |
| (i) How this information is used                                                                                                    |                                |

- Indicate whether the occupant is over 18 (spouse), or under 18 (children)
- Enter name of occupant
- Select 'Save'

| Add person                         |               |      | × |
|------------------------------------|---------------|------|---|
| Is the occupant 18 years of Yes No | of age or ove | r?   |   |
| Occupant's given name              |               |      |   |
|                                    |               |      |   |
| Cancel                             |               | Save |   |

- Select 'Add occupant' to add additional family members
- Select 'Save and back'

| People                                                                                     |
|--------------------------------------------------------------------------------------------|
|                                                                                            |
| Will anyone else be living with you?                                                       |
| Add details of occupants and leaseholders you plan to live with.                           |
| <ul> <li>Add occupants</li> <li>We've added occupants from your Renter Profile.</li> </ul> |
| Jack Remove     18 y.o. or over                                                            |
| S Jill Remove                                                                              |
| Jenny Remove 15 y.o.                                                                       |
| Add occupant                                                                               |
| > Add leaseholders                                                                         |
| Cancel Save and back                                                                       |

- 9. Utility Connection Service
- Select 'Yes' if you would like to be contacted about utility connection services if application is successful
- Select 'Save and back'

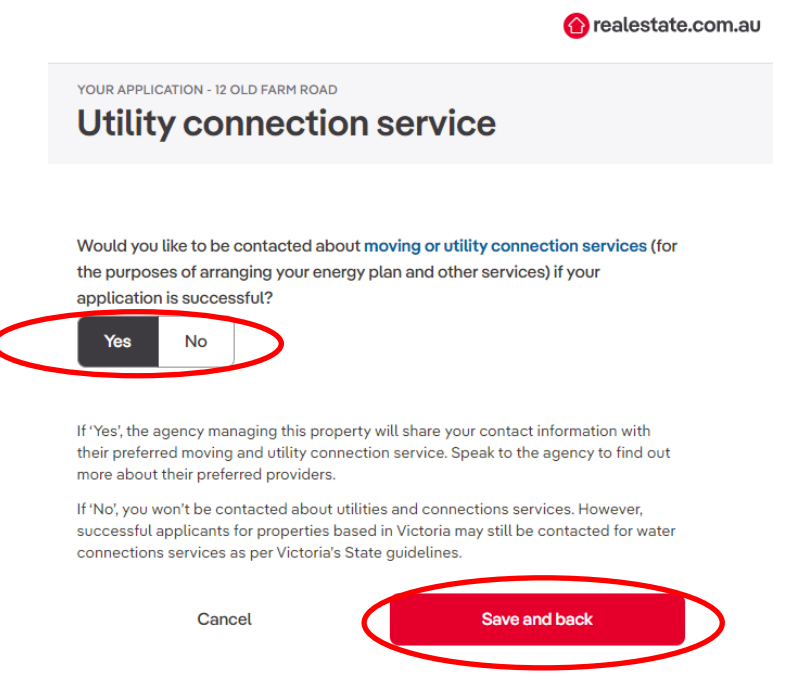